Firefox page 1 - Google Chrome page 2

| SUR FIREFOX                                                                                                    |                                                 |            |
|----------------------------------------------------------------------------------------------------|-------------------------------------------------|------------|
|                                                                                                    |                                                 |            |
| 🗇 🔿 🖻 🗝 https://www.google.com/search?client=firefox-b-e&q=supprimez+l'historiq 🗉 🏠 🔍 Rechercher                           | 1. Cliquez                                      | ici (=)    |
| 🗽 🖸 C l'Est 💮 Tempo 💁 Outlook 📋 BIG-IP logout page 🦙 OSE 🛃 BO 🖪 site transporteur 📓 PEGASE 3 Etab 📓 TEST Famille 📓 PRE PRO | D<br>Synchroniser et<br>enregistrer les données | Connexion  |
|                                                                                                    | Nouvel onglet                                   | Ctrl+T     |
|                                                                                                    | Nouvelle fenêtre                                | Ctrl+N     |
| idéos Livres Actualités Images Maps Flights Finance                                                                        | Nouvelle fenêtre privée                         | Ctrl+Maj+P |
|                                                                                                    | Marque-pages                                    | >          |
| iron 7 910 000 résultats (0,31 secondes)                                                                                   | Historique                                      | >          |
| sultats pour <i>supprimer</i> l'historique des mots de passe de votre navigateur                                           | Téléchargement                                  | Ctrl+J     |
| sayez avec l'orthographe supprimez l'historique des mots de passe de votre navigateur <b>2. Cliquez ici</b>                | Mots de passe                                   |            |
| Sur <b>votre</b> ordinateur, ouvrez Chrome.                                                                                | Extensions et thèmes                            | Ctrl+Maj+A |
| En haut à droite, sélectionnez Profil Mots de passe . Si l'icône Mots de passe n'est                                       | Imprimer                                        | Ctrl+P     |

## Une nouvelle page s'ouvre :

| Trier par :<br>Nom (A-Z) ~              | 23 identifiants   | Q Rechercher des identifiants              | Accédez à vos n | nots de passe sur vos autres appareils | Se connecter pour synchroniser |
|-----------------------------------------|-------------------|--------------------------------------------|-----------------|----------------------------------------|--------------------------------|
| G ccounts.google.                       | com 1. Chei       | rchez le site inscriptions-sco             | laires          | 2. Cliquez su                          | ur supprimer                   |
| <del>ک</del>                            |                   |                                            |                 | ⊮ Wounter ™ Sup                        |                                |
| agirhe-concours.f (aucun nom d'utilisat | <b>r</b><br>teur) | Adresse web<br>https://accounts.google.com |                 |                                        |                                |
| amicale-grandest.                       | fr                | Nom d'utilisateur                          |                 |                                        |                                |
| ¢*t-Li?<br>Szwiii                       |                   |                                            | Copier          |                                        |                                |
| color grandoct fr                       |                   | Mot de passe                               |                 |                                        |                                |

Fermez toutes les pages du navigateur.

Redémarrez le navigateur.

Saisissez votre identifiant et votre mot de passe : ne les enregistrez pas.

## SUR GOOGLE CHROME

| → C ∆ (G                              |                   | < > C 0 (   | G                   |                          |                 |                 |                |              |                                                                | ш жу ш 【 🕕                                   |
|---------------------------------------|-------------------|-------------|---------------------|--------------------------|-----------------|-----------------|----------------|--------------|----------------------------------------------------------------|----------------------------------------------|
| PEGASE PROD PRE PROD FAMILLE PRE PROD | site transporteur | PEGASE PROD | PRE PROD FAMILLE PR | E PROD 🗾 site transporte | ur              |                 |                |              | Nouvel onglet<br>Nouvelle fenêtre<br>Nouvelle fenêtre de navig | Ctrl+T<br>Ctrl+N<br>gation privée Ctrl+Maj+N |
|                                       |                   |             |                     |                          |                 |                 |                |              | Historique<br>Téléchargements<br>Favoris                       | Ctrl+J                                       |
|                                       |                   |             |                     |                          |                 |                 |                |              | Zoom                                                           | - 100 % + []                                 |
|                                       |                   |             |                     |                          | C               |                 |                |              | Imprimer<br>Caster                                             | Ctrl i P                                     |
|                                       |                   |             |                     |                          | G               | $\mathbf{DOC}$  | <b>JIE</b>     |              | Rechercher<br>Plus d'outils                                    | Ctul+F                                       |
|                                       |                   |             |                     |                          |                 |                 |                |              | uniter C                                                       |                                              |
|                                       | Q. Effectuez u    |             |                     | Q Effectue               | z une recherche | sur Google ou s | aisissez une U | IRL 🤳 🙃      | Paramètres 2<br>Alue                                           | 2. Cliquez                                   |
|                                       |                   |             |                     |                          |                 |                 |                |              | Quitter                                                        |                                              |
|                                       |                   |             |                     |                          |                 | Part            |                | X            | Géré par votre organisation                                    | on                                           |
|                                       | monbureau.g       |             |                     | monbureau.g              | Connexion       | FLUO            | Connexion      | Accueil      |                                                                |                                              |
|                                       |                   |             |                     |                          |                 |                 |                | +            |                                                                |                                              |
|                                       | manhuman a        |             |                     | monhureau a              | https           | Connexion       | Connexion      | Aiouter un m | ( / F                                                          | Personnaliser Chrome                         |

## Une nouvelle page s'ouvre

| - |                                     | - · · · · · · · · · · · · · · · · · · ·          |   |
|---|-------------------------------------|--------------------------------------------------|---|
| 0 | Paramètres                          | Q, Rechercher                                    |   |
| • | Google et vous 1. Cliquez ici       | Votre navigateur est géré par votre organisation |   |
|   | Saisie automatique et mots de passe | Saisie automatique et mots de passe              |   |
| ۲ | Confidentialité et sécurité         | Gestionnaire de mots de passe                    | + |
|   | Performances                        | Modes de paiement                                | • |
| ۲ | Apparence                           | • Adresses et autres                             | • |
| Q | Moteur de recherche                 |                                                  |   |
|   | Navigateur par défaut               |                                                  |   |

## Descendez la page jusqu'à la catégorie « Mots de passe enregistrés »

| e automatique et<br>de passe |                                                                                                    |       |
|------------------------------|----------------------------------------------------------------------------------------------------|-------|
| dentialité et sécurité       |                                                                                                    |       |
| ormances                     | Verifier les mots de passe<br>Protégez vos mots de passe contre les violations de données et d'autres<br>problèmes liés à la sécurité | passe |
| rence                        |                                                                                                    |       |
| ur de recherche              | Mixe de passe enregistrés                                                                                                    | :     |
| gateur par défaut            | Vous pouvez également afficher les mots de passe de votre <u>compte Google</u> ici                                                    | fiche |
| émarrage                     |                                                                                                    |       |
| ues                          | Site Non-Juliforden Mot de passe                                                                                                    |       |
| :hargements                  | ase3.crgest.saas-gfi.eu TESTMP                                                                                                    | •     |
| acibilitá                    |                                                                                                    |       |

Supprimez le mot de passe pour le site « inscriptions-scolaires »

Fermez toutes les pages du navigateur.

Redémarrez le navigateur.

Saisissez votre identifiant et votre mot de passe : ne les enregistrez pas.